# **E-Sky Flight Simulator**

Article number: 38-2658 Model: E-SKY EK2-0905A

# Compatibility

**Note:** The included software does not function with Nvidia graphic cards running on Windows Vista.

The software functions together with ATI's graphic card running Windows Vista if one does the following after installation is completed:

- Add the D3DRM.DLL file to the FMS folder. The FMS folder is normally found under C:\Program Files (if one hasn't previously changed the file path before or during installation).
- 2. One can either copy the **D3DRM.DLL** file from the XP installation disk, or it can be download from the Internet.
- 3. For Windows Vista 64, one need to add a special **D3DRM.DLL** file specific to XP64Pro for the program to work.

## Installation Instructions

The following installation instructions apply to Windows XP SP2. The program function can not be guaranteed by Windows Vista.

- 1. Connect the Controller to an available USB port.
- 2. Program installation
- a. Place the CD in the CD-ROM drive.
- b. Open Windows Explorer and click on **fms2.exe**.
- c. Select English when prompted.
- Read through the license agreement and choose, "I agree with the above terms and conditions". Press the Next button when prompted.
- e. Select a location for installation. Standard installation is usually C:\Program\FMS\.. Click the Browse button to select another location, then click Next.
- Installation will then begin. When installation is complete select, Yes, I want to launch FMS now and click on Finish.

#### 3. The program launches

- a. Choose Analog Control from the Control menu.
- b. Select Joystick Interface, click on Mapping/ Calibration, and then click OK.
- c. Choose channel Inv. Exponent data.
- d. Click on Calibrate to calibrate the controller.
- e. In order to program the necessary settings do the following:
  - Set the gas trimmer in the lowest position, all other trim controls should be in the centre position (neutral position).
  - 2. Move the joy stick till its furthest position a few times.
  - 3. Return the joy stick to the neutral position.
- f. Click on Next, then Finish, and OK.
- 4. To choose a model, click on Model in the drop down menu and then select model. Click on Open.
- 5. In order to select a landscape select Landscape in the drop down menu, select a landscape type and then click on Open.

#### 6. Sound settings

- a. To turn on/off the sound: select or deselect Sound on/off.
- b. To increase or decrease the volume: move the Volume control to the right or left.
- 7. To start the simulation: click on Simulation in the dropdown menu and then click Initialize.
- 8. To pause the simulation: click on Simulation in the dropdown menu and then click Pause.
- 9. To change language: click on Language in the drop down menu and then select the desired language.

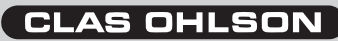

# E-sky flygsimulator

Artikelnummer: 38-2658 Modell: E-SKY EK2-0905A

## Kompabilitet

**Obs!** Medföljande program fungerar ej ihop med Nvidia grafikkort tillsammans med Windows Vista.

Programmet fungerar ihop med ATI:s grafikkort och Windows Vista om man gör på följande sätt efter installationen nedan slutförts:

- Lägg till filen D3DRM.DLL i mappen FMS. Mappen FMS finns normalt under C:\Program Files (om man inte har ändrat installationsvägen).
- 2. Man kan kopiera filen **D3DRM.DLL** som man behöver ifrån en XP installationsskiva, alternativt ladda ner den från nätet.
- Till Windows Vista 64 så behöver man lägga in en D3DRM.DLL gjord för XP64Pro för att få programmet att fungera.

## Installationsanvisningar

Följande installationsanvisning gäller för Windows XP SP2. Programmets funktion kan inte garanteras med Windows Vista.

- 1. Anslut Radion till en ledig USB-kontakt.
- 2. Programinstallation.
- a. Sätt i CD-skivan i CD-läsaren.
- b. Öppna Utforskaren och klicka på fms2.exe.
- c. Vid språkval välj English.
- Läs igenom licensvillkoren och markera i "I agree with the above terms and conditions" ->Välj sedan "Next/Nästa".
- e. Välj plats för installationen. Som standard är det C:\Program\FMS\.. Välj "Browse/ Bläddra" för annan plats.-> Välj sedan "Next/Nästa".
- Installationen genomförs. När den är klar markera "Yes, I want to launch FMS now" och klicka på "Finish/Avsluta".

- 3. Programmet startas.
- a. Välj "Analog Control" från "Control" menyn.
- b. Välj "Joystick Interface" -> klicka sedan på "Mapping/Calibration" -> klicka sedan på "Ok".
- c. Välj "channel Inv. Exponent" data.
- d. Klicka på "Calibrate/Kalibrera" för att kalibrera radion.
- För att utföra de nödvändiga inställningarna gör så här:
  - Ställ gastrimmen i den lägsta positionen, alla andra trimportar skall stå i mitten (neutralt läge).
  - 2. Rör spakarna till sina yttersta lägen ett antal gånger.
  - 3. Återställ spakarna i neutralt läge.
- f. Klicka sedan på "Next/Nästa" -> "Finish/ Avsluta" -> "Ok".
- För att välja typ av modell, klicka på "Model" i menyraden och sedan välj model och klicka på "Open/Öppna".
- För att välja landskap klicka på "Landscape" i menyraden och sedan välj landskapstyp och klicka på "Open/ Öppna" och välj landskap.
- 6. Ljudinställningar.
- a. För att stänga av eller slå på ljudet: markera eller avmarkera "Sound on/off".
- b. För att höja eller sänka volymen: för reglaget under "Volume" till höger eller vänster.
- För att starta om simulationen: klicka på "Simulation" på meny raden och sedan på "Initialize".
- För att pausa simulationen: klicka på "Simulation" på menyraden och sedan på "Pause".
- För att byta språk: klicka på "Language" på menyraden och sedan på det önskade språket.

# E-sky flysimulator

Artikkelnummer: 38-2658 Modell: E-SKY EK2-0905A

### Kompatibilitet

**Obs!** Vedlagte program fungerer ikke sammen med Nvidia grafikkort sammen med Windows Vista.

Programmet fungerer sammen med ATI's grafikkort og Windows Vista dersom men gjør følgende etter at installasjonen nedenfor er sluttført.

- Legg til D3DRM.DLL filen i mappen FMS. Mappen FMS finnes normalt under C:\Program Files (dersom man ikke har forandret installasjonsveien).
- 2. Man kan kopiere **D3DRM.DLL** filen, som trengs, fra en XP installasjonsplate, eller laste den ned fra nettet.
- Til Windows Vista 64 trenger man å legge inn en D3DRM.DLL som er beregnet for XP64Pro, for å få programmet til å fungere.

## Installasjonsanvisning

Følgende installasjonsanvisninger gjelder for Windows XP SP2. Programmets funksjon kan ikke garanteres når man bruker Windows Vista.

- 1. Koble Radioen til en ledig USB-port.
- 2. Programinstallasjon.
- a. Plasser CD-platen i CD-leseren.
- b. Åpne Utforskeren og klikk på fms2.exe.
- c. Ved valg av språk, velg English.
- Les gjennom lisensvilkårene og merk "I agree with the above terms and conditions" -> Velg deretter "Next/Neste".
- e. Velg plass for installasjonen. Som standard er det "C:\Program\FMS\". Velg "Browse/ Bla" for annen plass -> Velg deretter "Next/ Neste".
- Installasjonen gjennomføres. Når den er ferdig, marker "Yes, I want to launch FMS now" og klikk på "Finish/Avslutt".

- 3. Programmet startes.
- a. Velg "Analog Control" fra "Control" menyen.
- b. Velg "Joystick Interface" -> klikk deretter på "Mapping/Calibration" -> klikk deretter på "Ok".
- c. Velg "Channel Inv. Exponent" data.
- d. Klikk på "Calibrate/Kalibrera" for å kalibrere radioen.
- e. For å utføre de nødvendige instillingene gjør slik:
  - Still gassen på den laveste posisjonen. Alle andre trimporter skal stå i midten (nøytral posisjon).
  - 2. Beveg spakene fra den ene ytre posisjonen til den andre noen ganger.
  - 3. Still deretter spakene tilbake til nøytral stilling.
- f. Klikk på "Next/Neste" -> "Finish/Avslutt" -> "Ok".
- For å velge modell: Klikk på "Modell" i menyen og velg deretter modell og klikk på "Open/Åpne".
- For å velge landskap: Klikk på "Landscape" i menyen og velg deretter landskapstype og klikk på "Open/Åpen" og velg landskap.
- 6. Lydinnstillinger.
- a. For å skru av eller på lyden: Merk eller fjern merking på "Sound on/off".
- b. Øke og redusere volumet: Før bryteren for "Volume" til høyre eller venstre.
- For å starte simuleringen igjen: Klikk på "Simulation" på menyen og deretter på "Initialize".
- 8. For å ta pause: Klikk på "Simulation" på menyen og deretter på "Pause".
- For å skifte språk: Klikk på "Language" på menyen og deretter på det ønskede språket.

# E-sky lentosimulaattori

Tuotenumero: 38-2658 Malli: E-SKY EK2-0905A

### Yhteensopivuus

**Huom.!** Seuraava ohjelma ei toimi Nvidia näytönohjain / Windows Vista- yhdistelmällä. Sen sijaan ohjelma toimii ATI näytönohjain / Windows Vista- yhdistelmällä, mikäli asennuksen jälkeen tehdään seuraavat muutokset:

- Lisää D3DRM.DLL tiedosto FMS kansioon. FMS kansio on yleensä C:\Program Files osoitteessa (ellei asennuspolkua ole muutettu).
- 2. Voit kopioida tiedoston **D3DRM.DLL** XP asennuslevykkeeltä tai voit vaihtoehtoisesti ladata sen verkosta.
- Windows Vista 64:lle täytyy lisätä D3DRM.DLL jotta ohjelma toimisi XP64Pro:lla.

### Asennusohjeet

- 1. Liitä radio vapaaseen USB-paikkaan.
- 2. Ohjelman asennus.
- a. Aseta CD-levy CD-asemaan.
- b. Avaa resurssienhallinta ja napsauta **fms2.exe**.
- c. Valitse kieleksi English.
- Lue lisenssiehdot läpi ja merkitse "I agree with the above terms and conditions" -> Valitse sitten "Next" / "Seuraava".
- e. Valitse asennuksen paikka. Standardipaikka on C:\Program\FMS\.. Valitse "Browse/Selaa" jos haluat toisen paikan.-> Valitse sitten "Next/Seuraava".
- f. Ohjelma asennetaan.. Kun se on valmis, aktivoi "Yes, I want to launch FMS now" ja napsauta "Finish/Lopeta".

- 3. Ohjelman aloitus.
- a. Valitse "Analog Control" "Control" menystä.
- b. Valitse "Joystick Interface" -> napsauta sitten "Mapping/Calibration" -> napsauta sitten "Ok".
- c. Valitse "channel Inv. Exponent" data.
- d. Napsauta sitten "Calibrate/Kalibroi" että voit kalibroida radion.
- e. Jotta voit asentaa välttämättömät asetukset, toimi seuraavasti:
  - Aseta kaasun trimmi matalimpaan asentoonsa, muut trimmit tulee olla säätöalueen keskellä (neutraali asennossa).
  - 2. Liikuta ohjaustikkuja ääriasentoihinsa useita kertoja.
  - 3. Palauta ohjaustikut neutraaliasentoihinsa.
- f. Napsauta sitten "Next/Seuraava" -> "Finish/ Lopeta" -> "Ok".
- Jotta voit valita mallin, napsauta "Model" menusta ja valitse sitten malli ja napsauta "Open/Avaa".
- Jotta voit valita maiseman napsauta "Landscape" menuriviltä ja valitse sitten maisematyyppi ja napsauta "Open/Avaa" ja valitse maisema.
- 6. Ääniasetukset
- a. Avaa tai sulje ääni seuraavasti: Aktivoi tai poista ääni kohdasta "Sound on/off".
- b. Äänentason nosto tai lasku: "Volume" valitsimesta oikealle tai vasemmalle.
- Simulaation käynnistys: napsauta "Simulation" menuriviltä ja sitten "Initialize".
- 8. Simulaation keskeytys: napsauta "Simulation" menuriviltä ja sitten "Pause".
- 9. Kielen vaihto: Napsauta "Language" menuriviltä ja sitten haluamaasi kieltä.

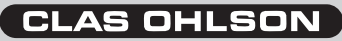